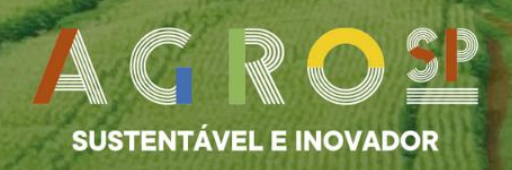

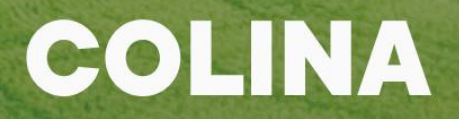

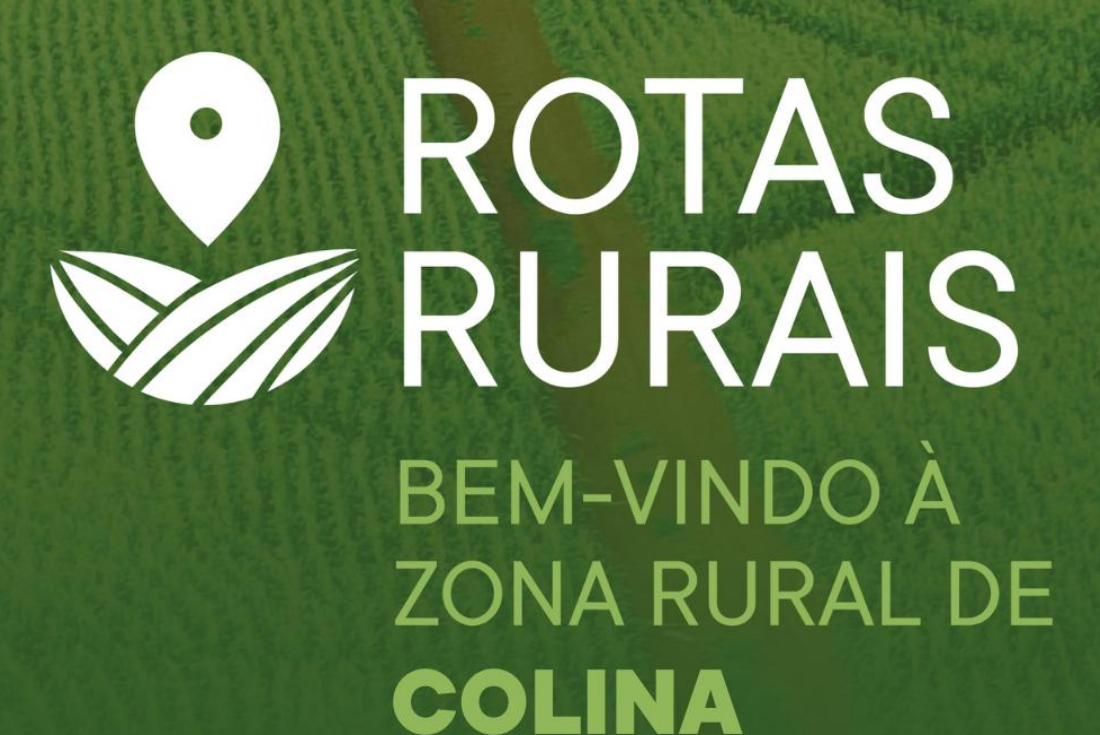

SECRETARIA DE AGRICULTURA DE ABASTECIMENTO

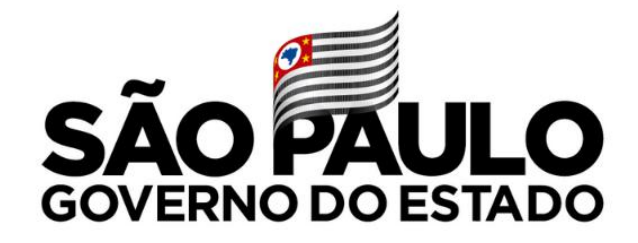

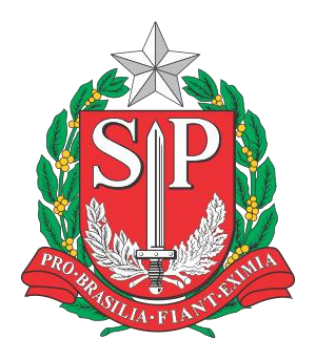

### João Doria Governador do Estado de São Paulo

Rodrigo Garcia

#### Vice-governador

Itamar Borges

### Secretário de Agricultura e Abastecimento

Francisco Matturro

#### Secretário-executivo

Sergio Luiz dos Santos Tutui

Coordenador da Agência Paulista de Tecnologia dos Agronegócios (APTA)

Celso Luis Rodrigues Vegro Diretor Técnico de Departamento do Instituto de Economia Agrícola (IEA) Priscilla Rocha Silva Fagundes Coordenação do Programa Rotas Rurais

> Vagner Azarias Martins Coordenação Técnica

Ricardo Henrique Casini Chiarelli Coordenação do Levantamento de Campo

Rosemeire Ceretti Secretaria, Relação Interinstitucional com Municípios e Levantamento de Campo

> Adriana Menezes de Oliveira Gerenciamento do Hotsite e Convênios

Katia Nachiluk Tereza Satiko Nishida Pinto **Planejamento, Geoprocessamento e Levantamento de Campo** 

Daniel Kiyoyudi Komesu Programação e Geoprocessamento

Avani Cristina De Oliveira Fernanda Silva **Convênios e Escritório de Apoio à Pesquisa** 

# SUMÁRIO

| Apresentação                                               | . 1 |
|------------------------------------------------------------|-----|
| Como seu município é beneficiado ao participar do programa | .2  |
| Como usar o ERD                                            | 3   |
| Aplicativo                                                 | 4   |
| Relatório Municipal                                        | 5   |

## **APRESENTAÇÃO**

O Rotas Rurais tem como objetivo colocar a zona rural paulista no mapa. Para isso, o Rotas Rurais gera um **Endereçamento Rural Digital (ERD)** para cada propriedade e estabelecimento rural paulista.

O ERD funciona como um CEP rural personalizado, também chamado de Plus Code do Google, que localiza com precisão a entrada de cada propriedade e estabelecimento rural. Além disso, mostra como é o traçado das vias rurais que chegam até cada localização.

O Rotas Rurais é um programa do governo do estado de São Paulo, realizado pela Secretaria de Agricultura e Abastecimento e executado pelo Instituto de Economia Agrícola, instituição de pesquisa científica da Agência Paulista de Tecnologia dos Agronegócios.

## COMO SEU MUNICÍPIO É BENEFICIADO AO PARTICIPAR DO PROGRAMA

A prefeitura está recebendo um mapa e uma base de dados com todos os ERDs de sua área rural. Essa informação pode ser utilizada para estabelecer nomes de vias rurais e numeração das propriedades, ou seja, um endereço convencional.

A base de dados é compatível com serviços de navegação digital, e pode, entre outras coisas, beneficiar:

- Mobilidade: chegar aos locais com mais facilidade;
- Logística: compra e venda de produtos e insumos com economia de tempo e recursos;
- Circuitos curtos de comercialização: maior interação entre produtores e compradores a partir do conhecimento da localização das produções agropecuárias no município;
- Compreensão do território: elaboração e implementação de políticas públicas assertivas a partir do melhor conhecimento geográfico da área rural do município;
- Serviços públicos: maior racionalidade e eficiência nos deslocamentos na prestação de serviços de extensão rural, saúde, segurança, assistência social, entre outros.

### COMO USAR O ERD

A prefeitura pode disponibilizar o ERD para os proprietários rurais. As informações do ERD podem ser utilizadas em:

- Programas como Google Earth e outros Sistemas de Informação Geográfica (SIG);
- Aplicativos de navegação como o Google Maps, Waze e outros (basta inserir o Plus Code no local do endereço desejado).

O Plus Code do ERD tem duas partes, a identificação do município e da propriedade. Ele é versátil e pode ser composto de duas formas:

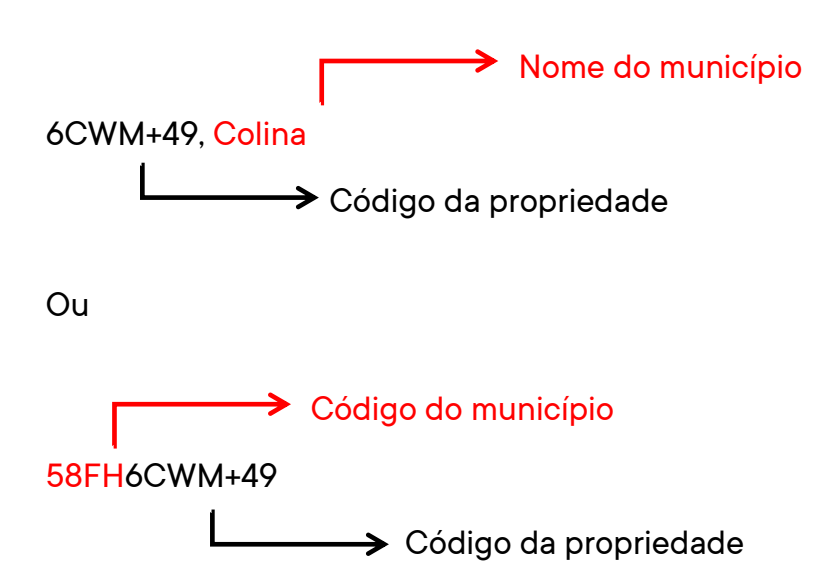

### **APLICATIVO**

Faça a atualização da localização da entrada da sua propriedade, compartilhe seu ERD e permaneça conectado ao projeto.

App Store (iOS)

Play Store (Android)

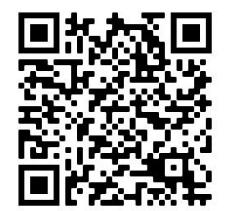

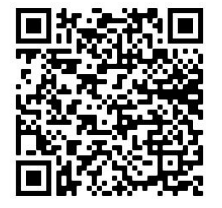

Como instalar e se cadastrar:

- Utilize um dos QR Codes acima e clique em "Instalar"
- Após finalizar a instalação, abra o aplicativo
- Informe seu nome completo, CPF e uma senha com, no mínimo, seis letras ou números
- Informe um telefone de contato (inclua o DDD); informe também se tiver outras formas de contato como e-mail ou whatsapp
- Selecione a cidade onde você reside
- Escolha a opção "Cadastrar minha propriedade"
- Informe os campos obrigatórios, como o tipo de propriedade, o município paulista onde ela se localiza e a condição de posse, dentre outros
- Dirija-se ao local da entrada principal ou sede para que o GPS marque esta posição; em seguida, tire uma foto da porteira para identificar sua propriedade

## **RELATÓRIO MUNICIPAL**

O município de Colina localiza-se no Escritório de Desenvolvimento Rural de Barretos. Em termos geográficos situa-se aproximadamente na faixa Norte (N) do Estado de São Paulo. A figura mostra o posicionamento espacial no mapa paulista.

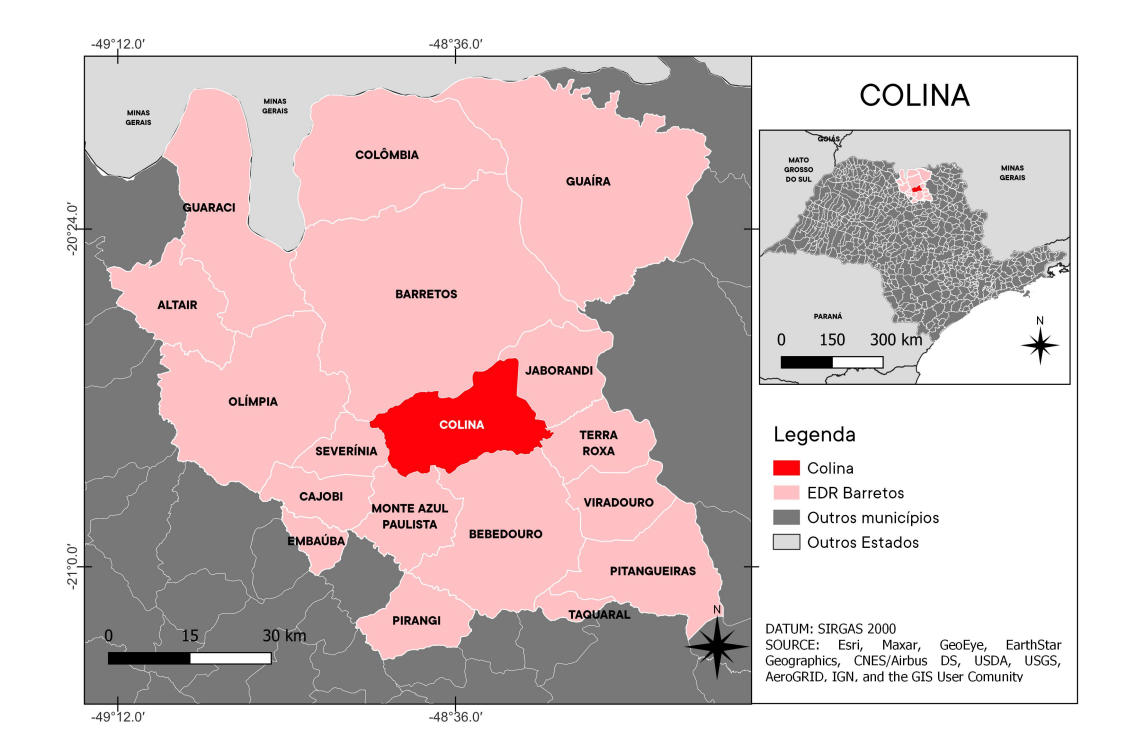

## **RELATÓRIO MUNICIPAL**

Resultados gerais:

- 325 unidades de produção agropecuária (UPAs) identificadas e geolocalizadas;
- 149 km de vias e estradas mapeadas.

Para validação do trabalho, foram sorteadas aleatoriamente 54 UPAs para verificação em campo. Os resultados mostraram uma acurácia superior a 95% na geolocalização das UPAs.

A Prefeitura receberá os seguintes produtos:

- Mapa em tamanho A2 com os pontos geolocalizados;
- Arquivo com o ERD (Endereçamento Rural Digital): código da UPA completo, nome do município, tipo de empreendimento, código de localização com link de acesso ao Plus Code;
- Shapefile do município e;
- Link de acesso individualizado.

### DASHBOARD

Seu município pode consultar o ERD das propriedades rurais através do dashboard personalizado, que conta com as seguintes funcionalidades:

- Mapa: mostra a localização das propriedades rurais no município; para consultar informações uma propriedade basta clicar no ícone (círculo colorido);
- Informações gerais sobre o município: área do dashboard que informa a quantidade de propriedades geolocalizadas e a quilometragem de vias mapeadas no município;
- 3. Filtros: são usados para localizar uma propriedade rural no mapa; as opções de busca são nome da propriedade, código da UPA (do projeto LUPA) ou Plus Code;
- Ferramentas (da esquerda para a direita): reiniciar o dashboard, ativar a legenda, ativar camadas e mudar o mapa base.

Para acesso ao dashboard, o município deve indicar um representante que irá preencher e enviar um termo de confidencialidade dos dados para receber o login e senha de acesso.

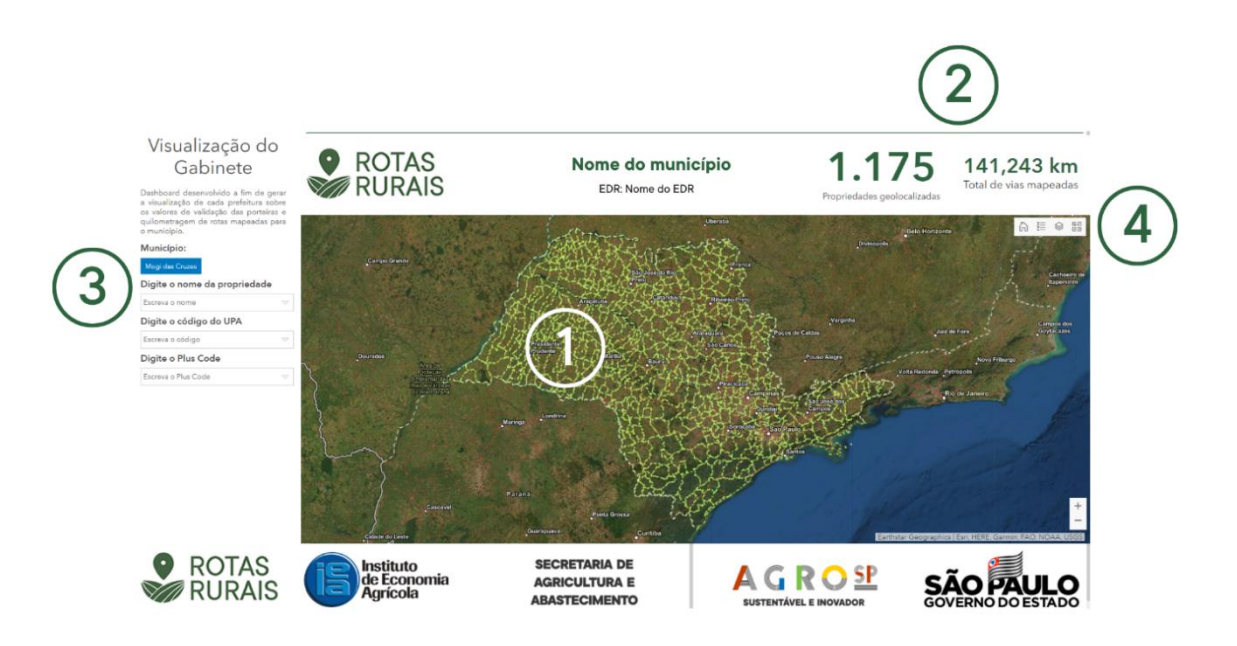

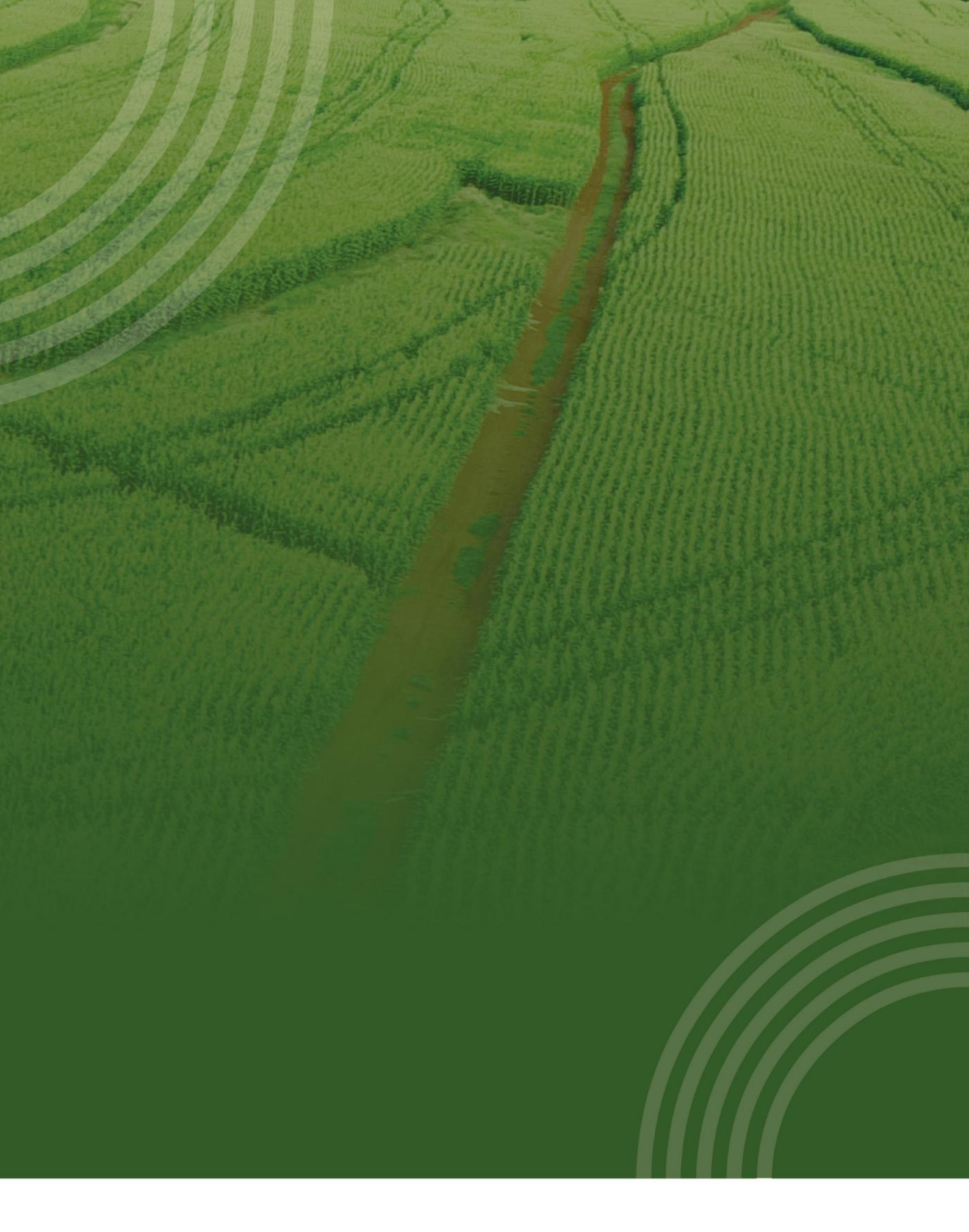

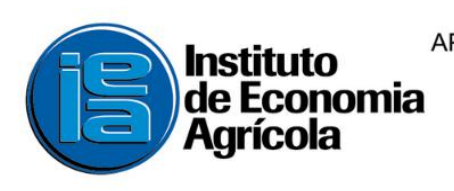

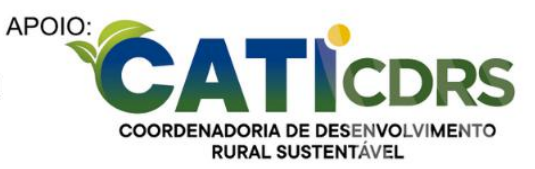